# Configurações DSCP no RV130 e RV130W

## Objetivo

O Differentiated Services Code Point (DSCP) é usado para classificar o tráfego de rede e atribuir diferentes níveis de serviço aos pacotes marcando-os com códigos DSCP no campo do cabeçalho IP. As configurações de DSCP ditarão como os valores de DSCP são mapeados para Qualidade de Serviço (QoS), que é um método de gerenciamento de níveis de prioridade de tráfego em uma rede. A rede tenta entregar um tipo particular de serviço com base na QoS especificada por cada pacote. O DSCP também é usado para vários aplicativos de missão crítica e para fornecer QoS de ponta a ponta. Normalmente, o Differentiated Services é apropriado para fluxos agregados porque executa um nível relativamente grosseiro de classificação de tráfego. Através do DSCP, o roteador pode usar os bits de prioridade no octeto Tipo de Serviço (ToS) para priorizar o tráfego sobre QoS na camada 3.

O objetivo deste documento é mostrar como definir as configurações de DSCP nos roteadores RV130 e RV130W.

### Dispositivos aplicáveis

RV130

RV130W

#### Definir configurações de DSCP

Etapa 1. Inicie a sessão no utilitário de configuração da Web e escolha **QoS > Configurações de DSCP**. A página *Configurações de DSCP* é aberta:

| DS | SCF | <sup>o</sup> Se | ttin | gs |
|----|-----|-----------------|------|----|
|----|-----|-----------------|------|----|

DSCP Value to Traffic Forwarding Queue ( 1:lowest -> 3:highest priority ) Mapping

Set Port to DSCP mode in the QoS Port-based Settings page

Collapse to view RFC values only

Expand to view all DSCP Values

| DSCP Setting Table |        |         |       |  |
|--------------------|--------|---------|-------|--|
| DSCP               | Binary | Decimal | Queue |  |
| BE(Default)        | 000000 | 0       | 1 🗸   |  |
| CS1                | 001000 | 8       | 1 🗸   |  |
| AF11               | 001010 | 10      | 1 👻   |  |
| AF12               | 001100 | 12      | 1 👻   |  |
| AF13               | 001110 | 14      | 1 👻   |  |
| CS2                | 010000 | 16      | 2 🗸   |  |
| AF21               | 010010 | 18      | 2 🗸   |  |
| AF22               | 010100 | 20      | 2 🗸   |  |
| AF23               | 010110 | 22      | 2 🗸   |  |
| CS3                | 011000 | 24      | 2 🗸   |  |
| AF31               | 011010 | 26      | 2 🗸   |  |
| AF32               | 011100 | 28      | 2 🗸   |  |
| AF33               | 011110 | 30      | 2 🗸   |  |
| CS4                | 100000 | 32      | 2 🗸   |  |
| AF41               | 100010 | 34      | 2 👻   |  |
| AF42               | 100100 | 36      | 2 🗸   |  |
| AF43               | 100110 | 38      | 2 🗸   |  |
| CS5                | 101000 | 40      | 3 🗸   |  |
| EF                 | 101110 | 46      | 3 🗸   |  |
| CS6                | 110000 | 48      | 2 🗸   |  |
| CS7                | 111000 | 56      | 2 🗸   |  |

**Note:** Para que as alterações subsequentes entrem em vigor, o modo confiável deve ser definido como modo DSCP para a porta à qual você deseja aplicar as configurações de DSCP. Se você não definiu a porta para o modo DSCP, clique na **página QoS Port-based Settings**. Consulte o artigo <u>Configurações baseadas em porta QoS no RV130 e RV130W</u> para obter mais detalhes.

| DSCP Settings                                                                                      |                                     |         |       |
|----------------------------------------------------------------------------------------------------|-------------------------------------|---------|-------|
| DSCP Value to Traffic Forwarding Queue ( 1:lower<br>Set Port to DSCP mode in the QoS Port-based Se | est -> 3:highest priority ) Mapping |         |       |
| <ul> <li>Collapse to view RFC values only</li> <li>Expand to view all DSCP Values</li> </ul>       |                                     |         |       |
| DSCP Setting Table                                                                                 |                                     |         |       |
| DSCP                                                                                               | Binary                              | Decimal | Queue |
| BE(Default)                                                                                        | 000000                              | 0       | 1 -   |
| CS1                                                                                                | 001000                              | 8       | 1 🗸   |
| AF11                                                                                               | 001010                              | 10      | 1 -   |
| AF12                                                                                               | 001100                              | 12      | 1 -   |
| AF13                                                                                               | 001110                              | 14      | 1 -   |
| CS2                                                                                                | 010000                              | 16      | 2 🗸   |
| AF21                                                                                               | 010010                              | 18      | 2 🗸   |
| AF22                                                                                               | 010100                              | 20      | 2 🗸   |
| AF23                                                                                               | 010110                              | 22      | 2 🗸   |
| CS3                                                                                                | 011000                              | 24      | 2 🗸   |
| AF31                                                                                               | 011010                              | 26      | 2 🗸   |
| AF32                                                                                               | 011100                              | 28      | 2 🗸   |
| AF33                                                                                               | 011110                              | 30      | 2 🗸   |
| CS4                                                                                                | 100000                              | 32      | 2 🗸   |
| AF41                                                                                               | 100010                              | 34      | 2 🗸   |
| AF42                                                                                               | 100100                              | 36      | 2 🗸   |
| AF43                                                                                               | 100110                              | 38      | 2 🗸   |
| CS5                                                                                                | 101000                              | 40      | 3 🗸   |
| EF                                                                                                 | 101110                              | 46      | 3 🗸   |
| CS6                                                                                                | 110000                              | 48      | 2 🗸   |
| CS7                                                                                                | 111000                              | 56      | 2 🗸   |

Etapa 2. Clique no botão de opção **Expand to view all DSCP Values** para listar todos os valores de DSCP em vez de listar apenas valores de RFC na Tabela *DSCP Settings*.

| DSCP Settings                                                                                |        |         |       |  |  |
|----------------------------------------------------------------------------------------------|--------|---------|-------|--|--|
| DSCP Value to Traffic Forwarding Queue ( 1:lowest -> 3:highest priority ) Mapping            |        |         |       |  |  |
| Set Port to DSCP mode in the QoS Port-based Settings page                                    |        |         |       |  |  |
| <ul> <li>Collapse to view RFC values only</li> <li>Expand to view all DSCP Values</li> </ul> |        |         |       |  |  |
| DSCP Setting Table                                                                           |        |         |       |  |  |
| DSCP                                                                                         | Binary | Decimal | Queue |  |  |
| BE(Default)                                                                                  | 000000 | 0       | 1 🗸   |  |  |
|                                                                                              | 000001 | 1       | 1 🗸   |  |  |
|                                                                                              | 000010 | 2       | 1 👻   |  |  |
|                                                                                              | 000011 | 3       | 1 👻   |  |  |
|                                                                                              | 000100 | 4       | 1 🗸   |  |  |
|                                                                                              | 000101 | 5       | 1 👻   |  |  |

**Note:** Os valores de RFC fornecem a relação recomendada entre classes de serviço e atribuição de DSCP.

Etapa 3. Para cada valor de DSCP na Tabela de *Configurações de DSCP*, escolha um nível de prioridade na lista suspensa *Fila*. Isso mapeia o valor de DSCP para a fila de QoS selecionada.

| DSCP Setting Table |        |         |       |  |
|--------------------|--------|---------|-------|--|
| DSCP               | Binary | Decimal | Queue |  |
| BE(Default)        | 000000 | 0       | 1     |  |
|                    | 000001 | 1       | 1     |  |
|                    | 000010 | 2       | 2     |  |
|                    | 000011 | 3       | Ţ     |  |
|                    | 000100 | 4       | 1 👻   |  |

**Note:** Há 3 valores disponíveis a serem definidos para indicar o nível de prioridade. Números maiores indicam níveis de prioridade mais altos.

|                            | i vi i | 55 |     |
|----------------------------|--------|----|-----|
| CS7                        | 111000 | 56 | 2 🗸 |
|                            | 111001 | 57 | 2 🗸 |
|                            | 111010 | 58 | 2 🗸 |
|                            | 111011 | 59 | 2 🗸 |
|                            | 111100 | 60 | 2 🗸 |
|                            | 111101 | 61 | 2 🗸 |
|                            | 111110 | 62 | 2 🗸 |
|                            | 111111 | 63 | 2 🗸 |
|                            |        |    |     |
| Save Restore Default Cance | el     |    |     |

#### Sobre esta tradução

A Cisco traduziu este documento com a ajuda de tecnologias de tradução automática e humana para oferecer conteúdo de suporte aos seus usuários no seu próprio idioma, independentemente da localização.

Observe que mesmo a melhor tradução automática não será tão precisa quanto as realizadas por um tradutor profissional.

A Cisco Systems, Inc. não se responsabiliza pela precisão destas traduções e recomenda que o documento original em inglês (link fornecido) seja sempre consultado.